### Helisewa Portal https://helisewa.civilaviation.gov.in

✓ An initiative of Ministry of Civil Aviation to create an ecosystem between helicopter operators and the District Authorities through an IT Platform.

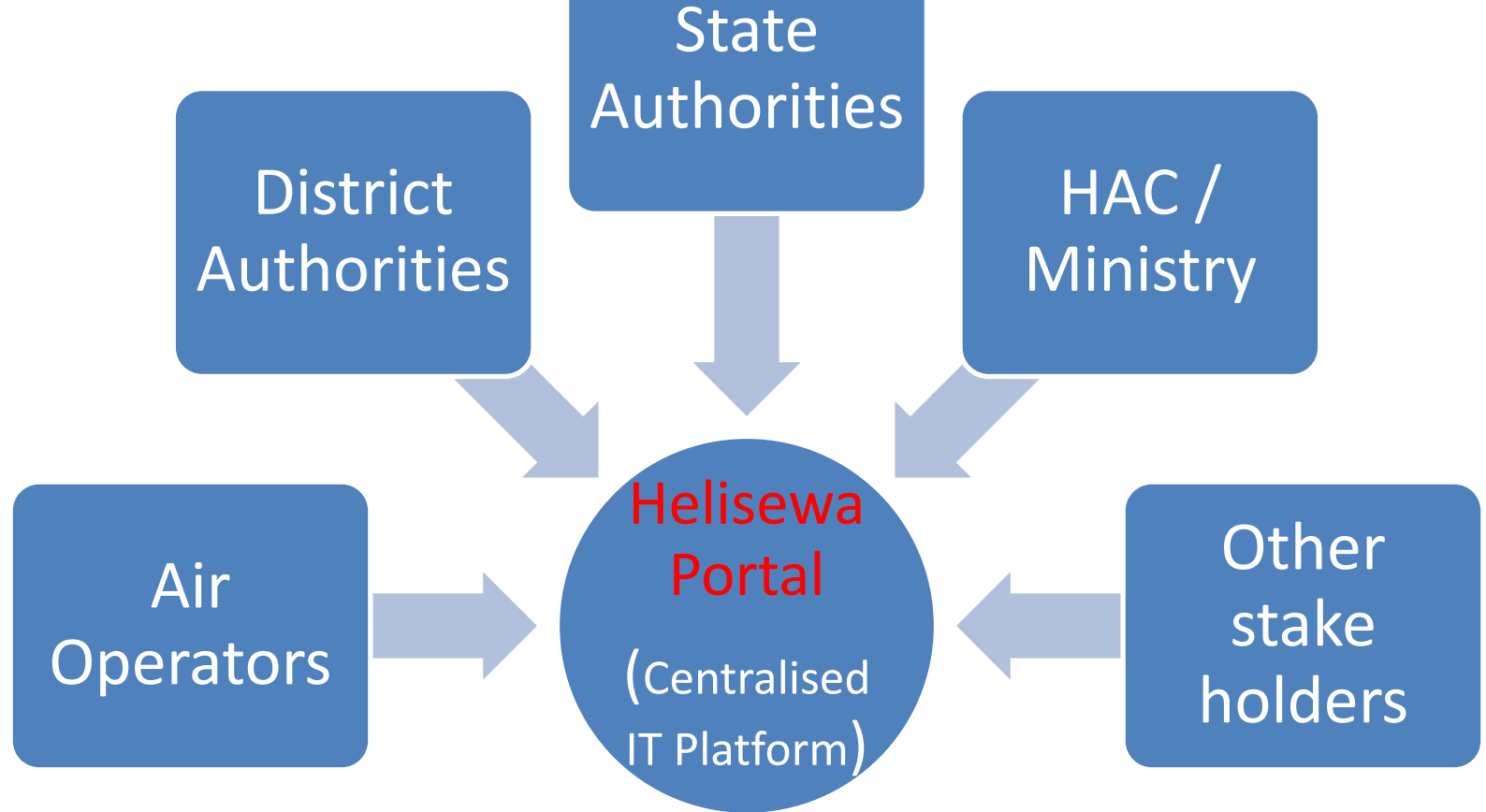

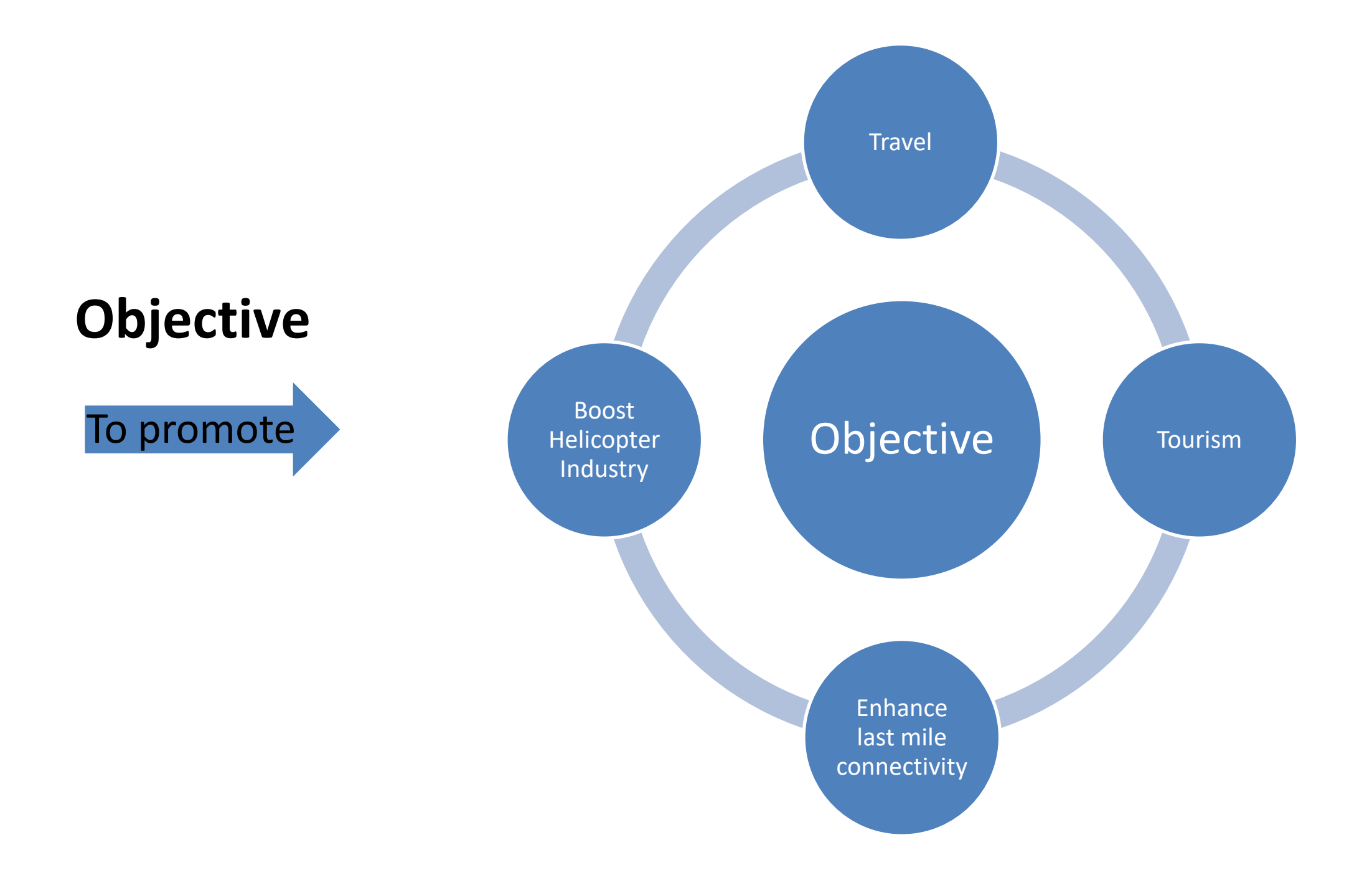

## **Benefits**

Entire process of Air Operators (AO) submitting Landing request

Online submission of Landing Requests by AOPs

and State District authorities subsequently accepting/rejecting the request is completely shifted Online

Online permissions/approvals by the District Authorities

# Helipad Directory Information State-District specific Helipad Directory Information Air craft information State-District specific Helipad Directory Information Air Operators information Helipad

Dynamic MIS & Reports

GIS based Dashboard System

Mobile App

Integration with other systems

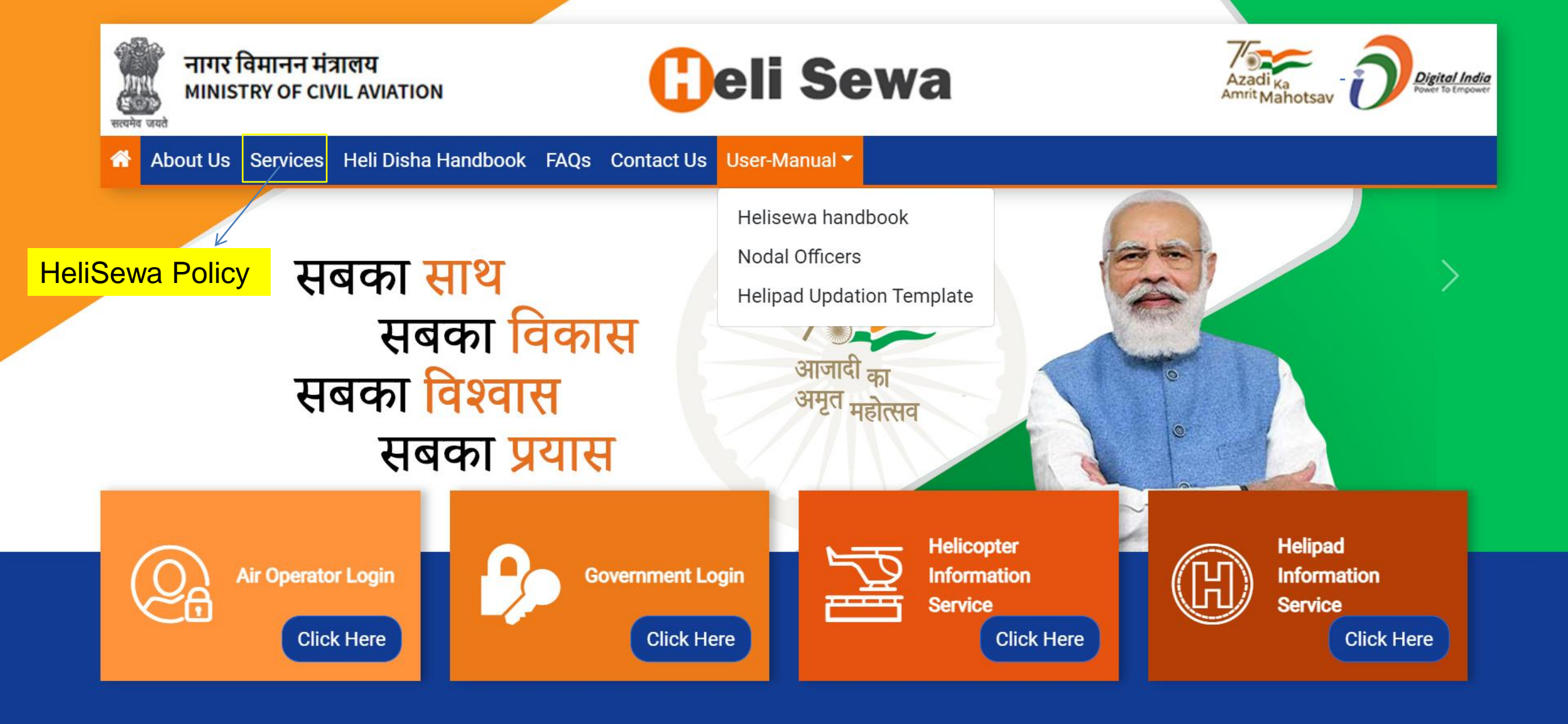

Site is designed and hosted by National Informatics Centre and Supported by Pawan Hans & Helicopter Accelerator Cell,© 2022 Ministry of Civil Aviation. All rights reserved. Version: 2022/1.0.0.1 | Disclaimer | Privacy Policy | Terms & Conditions | Contact Us

#### How to Log in on the Heli-Sewa Portal

- An Air Operator who is having a valid AOP No and a registered email Id for accessing e-DGCA, can log in using the same credentials to access <u>Air Operator Login.</u>
- Government Officials can access <u>Government Login</u> using the credentials of NIC Parichay Service.

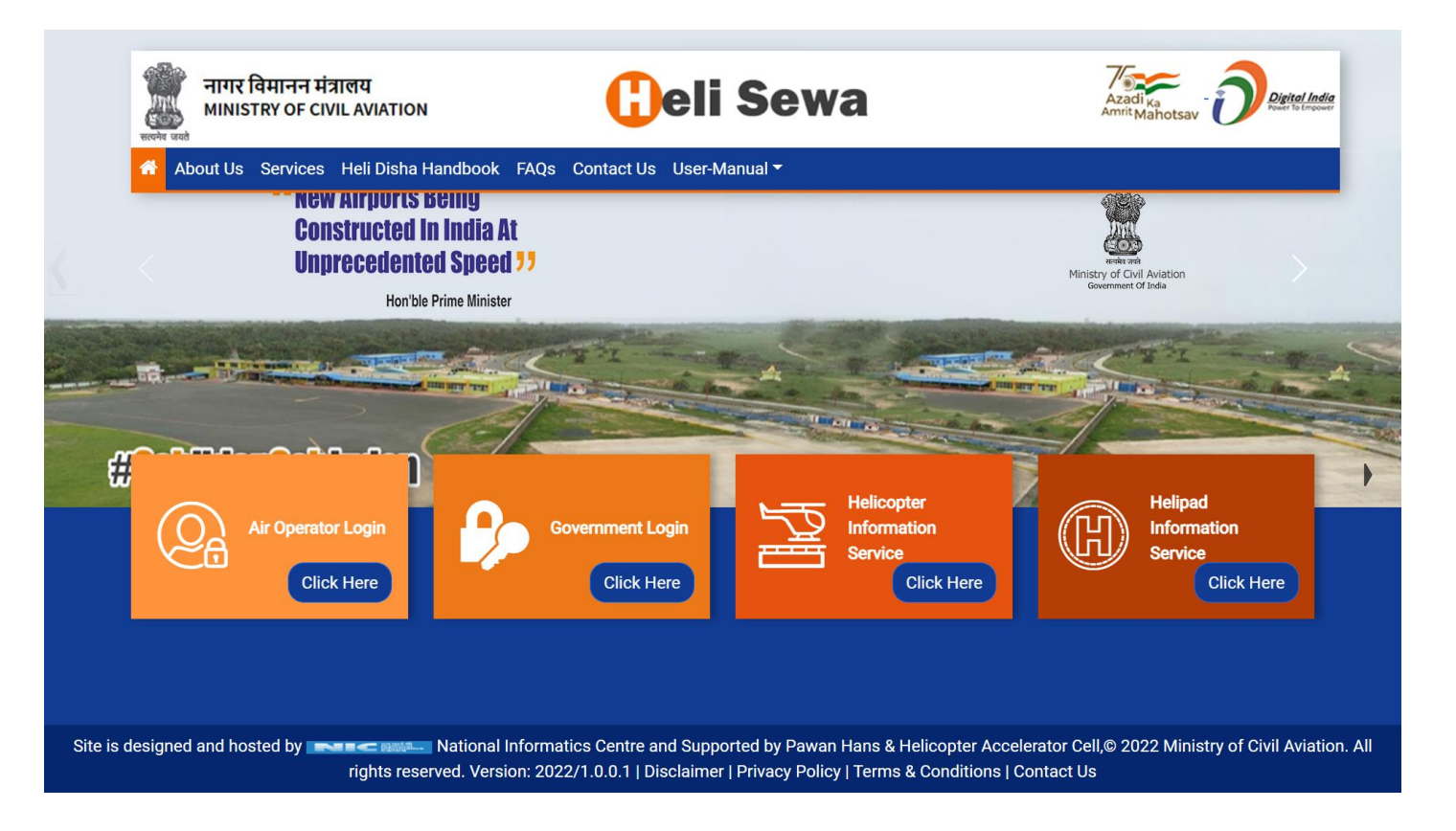

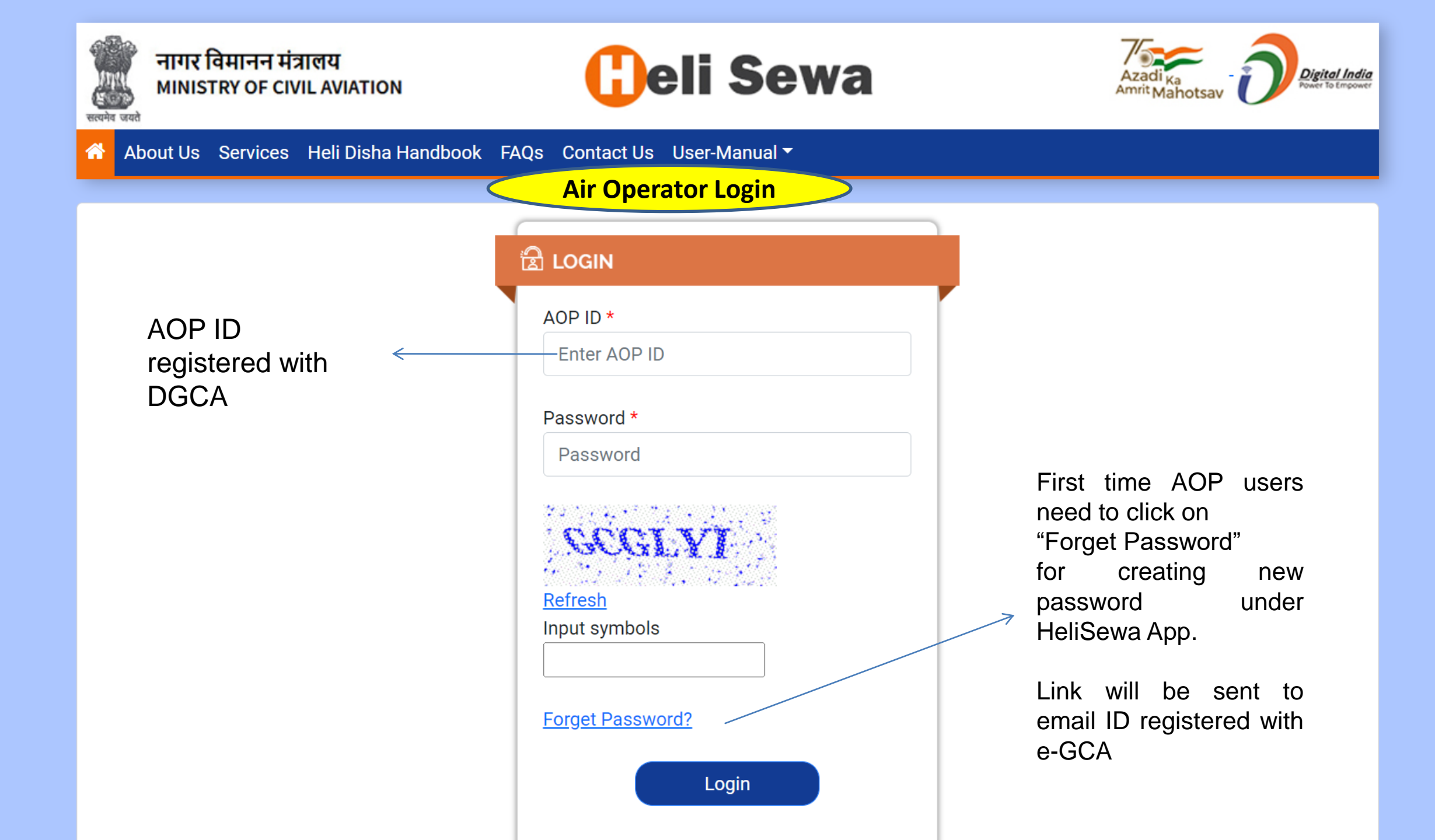

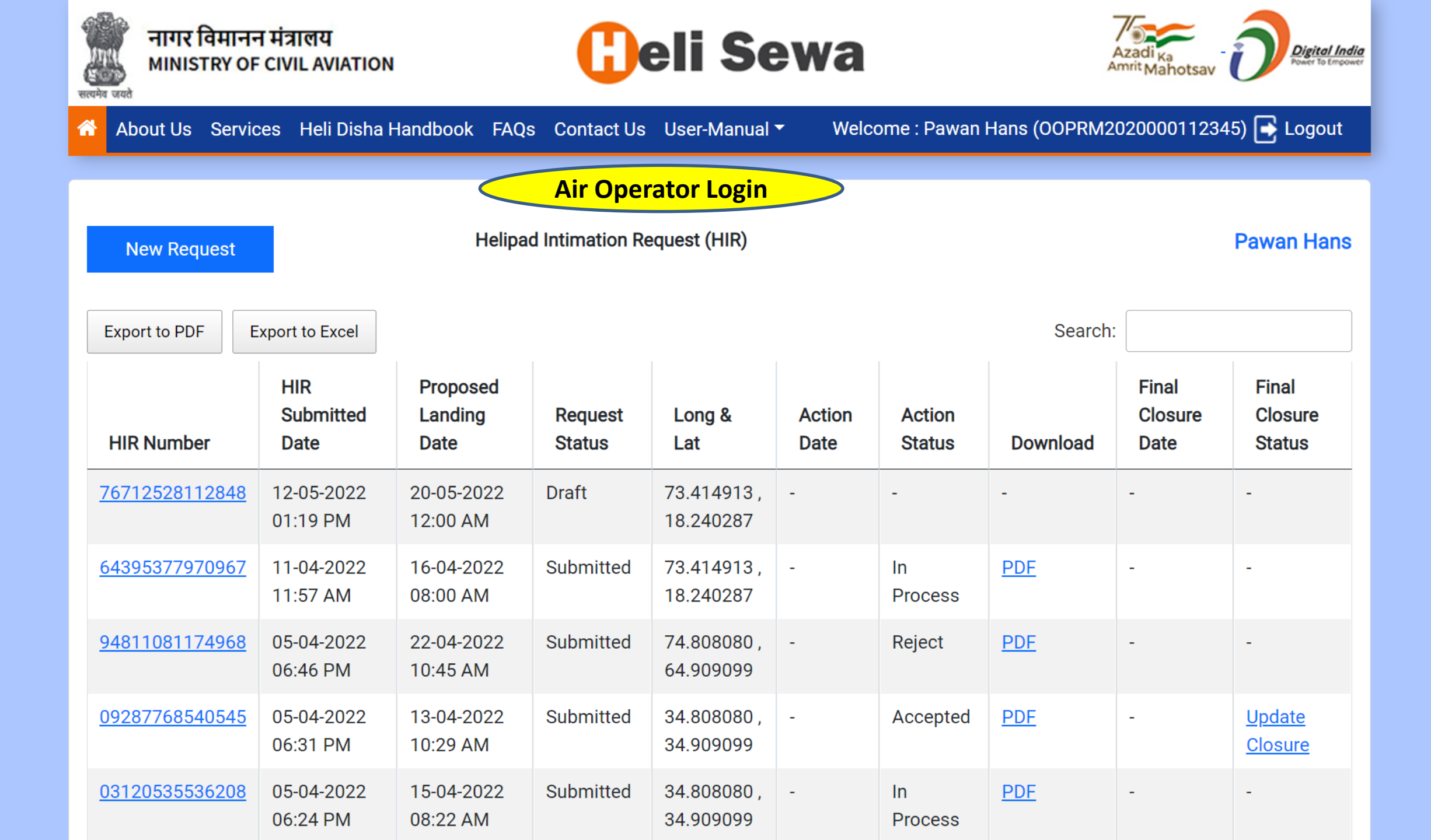

| सत्यमेव जयते | नागर वि<br>MINIST     | मानन मंद्र<br>RY OF CIV | त्रालय<br>/IL AVIATION |      | Се                                            | li Sev                                         | /a                                                                             | Azadi <sub>Ka</sub><br>Amrit Maho             | otsav     | Digital India<br>Power To Empower |  |
|--------------|-----------------------|-------------------------|------------------------|------|-----------------------------------------------|------------------------------------------------|--------------------------------------------------------------------------------|-----------------------------------------------|-----------|-----------------------------------|--|
| 🕋 Ab         | out Us                | Services                | Heli Disha Handbook    | FAQs | s Contact Us U                                | lser-Manual 🔻                                  | Welcome                                                                        | : Pawan Hans (OOPRM2020000                    | 112345) 💽 | Logout                            |  |
| Back         | 3                     |                         |                        | He   | <u>Air Op</u><br>New Requ<br>lipad Intimation | erator Login<br>est raising Fo<br>Request Form | orm                                                                            |                                               | Pav       | van Hans                          |  |
|              |                       |                         |                        |      | Helipad Int                                   | imation Request F                              | orm                                                                            |                                               |           |                                   |  |
| Hel          | lipad Intir           | nation Re               | equest Details         |      |                                               | Heli Disha -<br>Helicopter (                   | - Adminis<br>Operator                                                          | strative Guidelines Chap<br>Request Checklist | ter 6.5   | ^                                 |  |
| He           | licopter *            |                         |                        | S    | Standy By Helicop                             | ter *                                          |                                                                                | Purpose of visit to Helipad *                 |           |                                   |  |
|              | -Select               |                         |                        | •    | Select                                        |                                                | ~                                                                              | Select                                        |           | ~                                 |  |
| Lar          | Landing Owner Details |                         |                        |      |                                               |                                                | Select<br>Air Ambulance<br>HEMS<br>Disaster Management<br>Law and Order<br>VIP |                                               |           |                                   |  |
| No           | Objection             | n Certifica             | ate For Landing Site   |      |                                               |                                                |                                                                                | Passenger Service<br>Petal Dropping           |           |                                   |  |
| Hel          | lipad Faci            | ilitation D             | etails                 |      |                                               |                                                |                                                                                | Election Flying<br>Others                     |           | •                                 |  |
| Pilo         | ot and Pa             | ssengers                | Info                   |      |                                               |                                                |                                                                                |                                               |           | $\sim$                            |  |

| Landing Det                                | ails                                                                                                    |                                                                                                    |                                                                                                    |
|--------------------------------------------|----------------------------------------------------------------------------------------------------|----------------------------------------------------------------------------------------------------|----------------------------------------------------------------------------------------------------|
|                                            |                                                                                                    |                                                                                                    | ^                                                                                                    |
| Standy By Helicopter *                     |                                                                                                    | Purpose of visit to Helipa                                                                                                    | ıd *                                                                                                    |
| ∽Select                                    | ~                                                                                                    | Select                                                                                                    | ~                                                                                                    |
| Conv<br>to De                              | ertor from Deç<br>cimal                                                                                                    | ן min sec                                                                                                    | ^                                                                                                    |
| Start Time *                               |                                                                                                    | End Time *                                                                                                    |                                                                                                    |
|                                            | Q                                                                                                    | :                                                                                                    | Q                                                                                                    |
| State *                                    |                                                                                                    | District *                                                                                                    |                                                                                                    |
| ~Select                                    | ~                                                                                                    | Select                                                                                                    | ~                                                                                                    |
| /<br>Latitude *(28.704060) <u>Click he</u> | re l                                                                                                    | ongitude *(77.102493) <u>Cl</u>                                                                                                    | <u>ick here</u>                                                                                                    |
| Select                                     | ~                                                                                                    | Select                                                                                                    | ~                                                                                                    |
| ased on the proposed landing of            | peration details                                                                                                    | filled by the AOP, a                                                                                                    | system generated en                                                                                                    |
| preply-helisewa@gov.in is sen              | t to the concern                                                                                                    | ed District Collector/Ma                                                                                                    | agistrate for further ne                                                                                                    |
|                                            | <ul> <li>Select</li> <li>Start Time *</li> <li>:</li> <li>State *</li> <li>Select</li> <li>Latitude *(28.704060) Click he</li> <li>Select</li> <li>ease note :</li> <li>ased on the proposed landing opeply-helisewa@gov.in is sendation.</li> </ul> | <ul> <li>Select</li> <li>Start Time *</li> <li>Start Time *</li> <li>State *</li> <li>State *</li> <li>Latitude *(28.704060) Click here</li> <li>ease note :</li> <li>ased on the proposed landing operation details preply-helisewa@gov.in is sent to the concernent of the concernent of the concernent</li></ul> | <ul> <li>Select</li> <li>Convertor from Deg min sec to Decimal</li> <li>Start Time *</li> <li>End Time *</li> <li>:</li> <li>State *</li> <li>District *</li> <li>Select</li> <li>Latitude *(28.704060) Click here</li> <li>Longitude *(77.102493) Click here</li> <li>Select</li> <li>ease note :</li> <li>ased on the proposed landing operation details filled by the AOP, a preply-helisewa@gov.in is sent to the concerned District Collector/Miction.</li> </ul> |

۸

 $\mathbf{w}$ 

| Address *                                                                                                    | Latitude *(28.704060) <u>Click here</u>                                                                  | Longitude *(77.102493) <u>Click here</u>                                                                            |
|----------------------------------------------------------------------------------------------------|----------------------------------------------------------------------------------------------------|----------------------------------------------------------------------------------------------------|
|                                                                                                    | Air Operator Login<br>New Request raising Form continued<br>Landing Owner Details                        | -Select ~                                                                                                    |
| Landing Owner Details                                                                                                    |                                                                                                    | ^                                                                                                    |
| Name *                                                                                                    | Mobile *                                                                                                 | Address *                                                                                                    |
|                                                                                                    |                                                                                                    |                                                                                                    |
| State *                                                                                                    | District *                                                                                               |                                                                                                    |
| Select                                                                                                    | ~Select                                                                                                  | ~                                                                                                    |
| No Objection Certificate For Landing Site                                                                                 |                                                                                                    | $\sim$                                                                                                    |
| Helipad Facilitation Details                                                                                              |                                                                                                    | $\sim$                                                                                                    |
| Pilot and Passengers Info                                                                                                 |                                                                                                    | $\sim$                                                                                                    |
| Air Operator Consent - The details filled for the facilitation. As the Air Operator the final respondent binding upon me. | HIR are true to my best knowledge and in good f<br>nsibility for the flight and its requirements as gove | faith. I understand that Heli-Sewa Portal is a means of<br>erned in the relevant Civil Air Regulations shall remain |
|                                                                                                    | Submit                                                                                                   |                                                                                                    |
| Save As Draft                                                                                                    |                                                                                                    | Clear                                                                                                    |

| Proposed Date *                                                                                                    | Air Operator Login<br>New Request raising Form continued                                              |                                                                                                    |
|----------------------------------------------------------------------------------------------------|----------------------------------------------------------------------------------------------------|----------------------------------------------------------------------------------------------------|
| mm/dd/yyyy                                                                                                    | NOC Details                                                                                           | O                                                                                                    |
| Type of land owner *                                                                                                  | State *                                                                                               | District *                                                                                                    |
| Government ~                                                                                                    | Select V                                                                                              | Select ~                                                                                                    |
| Select<br>Private                                                                                                    | Latitude *(28.704060) <u>Click here</u>                                                               | Longitude *(77.102493) <u>Click here</u>                                                                       |
| Government                                                                                                    | Select V                                                                                              | Select ~                                                                                                    |
|                                                                                                    |                                                                                                    | <u></u>                                                                                                    |
| Landing Owner Details                                                                                                 | 2                                                                                                    | $\sim$                                                                                                    |
| No Objection Certificate For Landing Site                                                                             | Private – NOC is mandatory                                                                            | ^                                                                                                    |
| NOC Taken                                                                                                    | NOC File (Maximum                                                                                     | Exceed Limit 1MB)                                                                                              |
| Select                                                                                                    | ∽ Choose File No file                                                                                 | chosen                                                                                                    |
| Helipad Facilitation Details                                                                                          |                                                                                                    | $\sim$                                                                                                    |
| Pilot and Passengers Info                                                                                             |                                                                                                    | $\checkmark$                                                                                                   |
| Air Operator Consent - The details filled for the facilitation. As the Air Operator the final respor binding upon me. | HIR are true to my best knowledge and in good fansibility for the flight and its requirements as gove | aith. I understand that Heli-Sewa Portal is a means of rned in the relevant Civil Air Regulations shall remain |

-

-

| FireFighting *                                                                                  | FireFighting R                          | Remarks *                                  | Medical *           |                                                                                     | Medical Remarks *                                                                                                    |                                                            |
|-------------------------------------------------------------------------------------------------|-----------------------------------------|--------------------------------------------|---------------------|-------------------------------------------------------------------------------------|----------------------------------------------------------------------------------------------------|------------------------------------------------------------|
| Select ~                                                                                        |                                         |                                            | Yes                 | ~                                                                                   |                                                                                                    |                                                            |
| Security *                                                                                      | Security Rema                           | arks *                                     | Fuelling *          |                                                                                     | Fuelling Remarks *                                                                                                    |                                                            |
| Select ~                                                                                        |                                         |                                            | Select              | ~                                                                                   |                                                                                                    |                                                            |
| Pilot and Passengers Info                                                                       |                                         |                                            | Select<br>Yes<br>No |                                                                                     |                                                                                                    | ^                                                          |
| Passengers *                                                                                    | F                                       | Pilot Name *                               |                     | Pilot Mob                                                                           | ile *                                                                                                    |                                                            |
| Select                                                                                          | ~                                       |                                            |                     |                                                                                     |                                                                                                    |                                                            |
| tandby Pilot Name *                                                                             |                                         |                                            | Standby Pilot Mol   | oile *                                                                              |                                                                                                    |                                                            |
| Air Operator Consent - The details<br>facilitation. As the Air Operator the<br>binding upon me. | filled for the HIR<br>final responsibil | are true to my be<br>lity for the flight a | Submit              | clicking "Sub<br>ail to concerr<br>uest for acce<br>rict authority<br>email receive | mit" button, system w<br>ed State-District auth<br>ptance/rejection.<br>can click accept/reje<br>ed to connect to Helis | vill send an<br>hority regar<br>ct at bottor<br>Sewa app f |

Save As Draft

Clear

۲

 $\mathbf{T}$ 

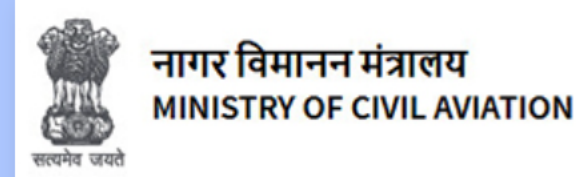

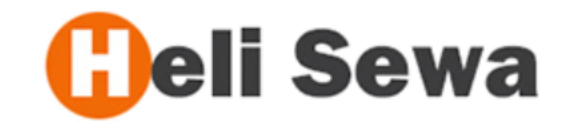

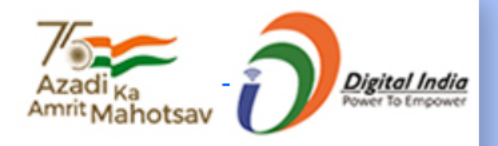

 $\mathbf{v}$ 

| 1 | About Us Servic                                                                                                    | ces Heli Disha I         | Handbook FAQ                | s Contact Us      | User-Manual              | ✓ Welc         | ome : Pawan      | Hans ((    | DOPRM2                                                                        | 02000011234                                | 45) 📑 Logout                    |        |    |
|---|----------------------------------------------------------------------------------------------------|--------------------------|-----------------------------|-------------------|--------------------------|----------------|------------------|------------|-------------------------------------------------------------------------------|--------------------------------------------|---------------------------------|--------|----|
|   | Air Operator Login         New Request       Helipad Intimation Request (HIR)         Pawan Hans                                                                                                    |                          |                             |                   |                          |                |                  |            |                                                                               |                                            |                                 |        |    |
|   | Export to PDF Export to Excel Select Status Select Status Select Select Select Select Select Select Select Select Select Select Select Select Select Select Select Select Select Select Select Select |                          |                             |                   |                          |                |                  |            |                                                                               |                                            | ×                               |        |    |
|   | HIR Number                                                                                                    | HIR<br>Submitted<br>Date | Proposed<br>Landing<br>Date | Request<br>Status | Long &<br>Lat            | Action<br>Date | Action<br>Status | D¢ ,       | Selec<br>Comp<br>Jpdate Clos<br>Select Status                                 | t<br>oleted<br>sure                        |                                 | ×      | ~  |
|   | 76712528112848                                                                                                    | 12-05-2022<br>01:19 PM   | 20-05-2022<br>12:00 AM      | Draft             | 73.414913 ,<br>18.240287 | -              | -                | -          | Not Complet<br>Select Reason<br>Select                                        | ed                                         |                                 | ~<br>~ |    |
|   | <u>64395377970967</u>                                                                                                    | 11-04-2022<br>11:57 AM   | 16-04-2022<br>08:00 AM      | Submitted         | 73.414913 ,<br>18.240287 | -              | In<br>Process    | <u>PD</u>  | Select<br>Bad Weather<br>Technical Sr<br>Cancelled by<br>Request Der<br>Other | ,<br>ag<br>/ AOP<br>ied by Dist. Administr | ation                           |        | it |
|   | <u>94811081174968</u>                                                                                                    | 05-04-2022<br>06:46 PM   | 22-04-2022<br>10:45 AM      | Submitted         | 74.808080 ,<br>64.909099 | -              | Reject           | <u>PD</u>  |                                                                               | K                                          | Subm                            | it     |    |
|   | <u>09287768540545</u>                                                                                                    | 05-04-2022<br>06:31 PM   | 13-04-2022<br>10:29 AM      | Submitted         | 34.808080,<br>34.909099  | -              | Accepted         | <u>PDF</u> |                                                                               | -                                          | <u>Update</u><br><u>Closure</u> |        |    |
|   | <u>03120535536208</u>                                                                                                    | 05-04-2022<br>06:24 PM   | 15-04-2022<br>08:22 AM      | Submitted         | 34.808080 ,<br>34.909099 | -              | In<br>Process    | <u>PDF</u> |                                                                               | -                                          | -                               |        |    |

#### How to Log in on the Heli-Sewa Portal

- An Air Operator who is having a valid AOP No and a registered email Id for accessing e-DGCA, can log in using the same credentials to access <u>Air Operator Login.</u>
- Government Officials can access <u>Government Login</u> using the credentials of NIC Parichay Service.

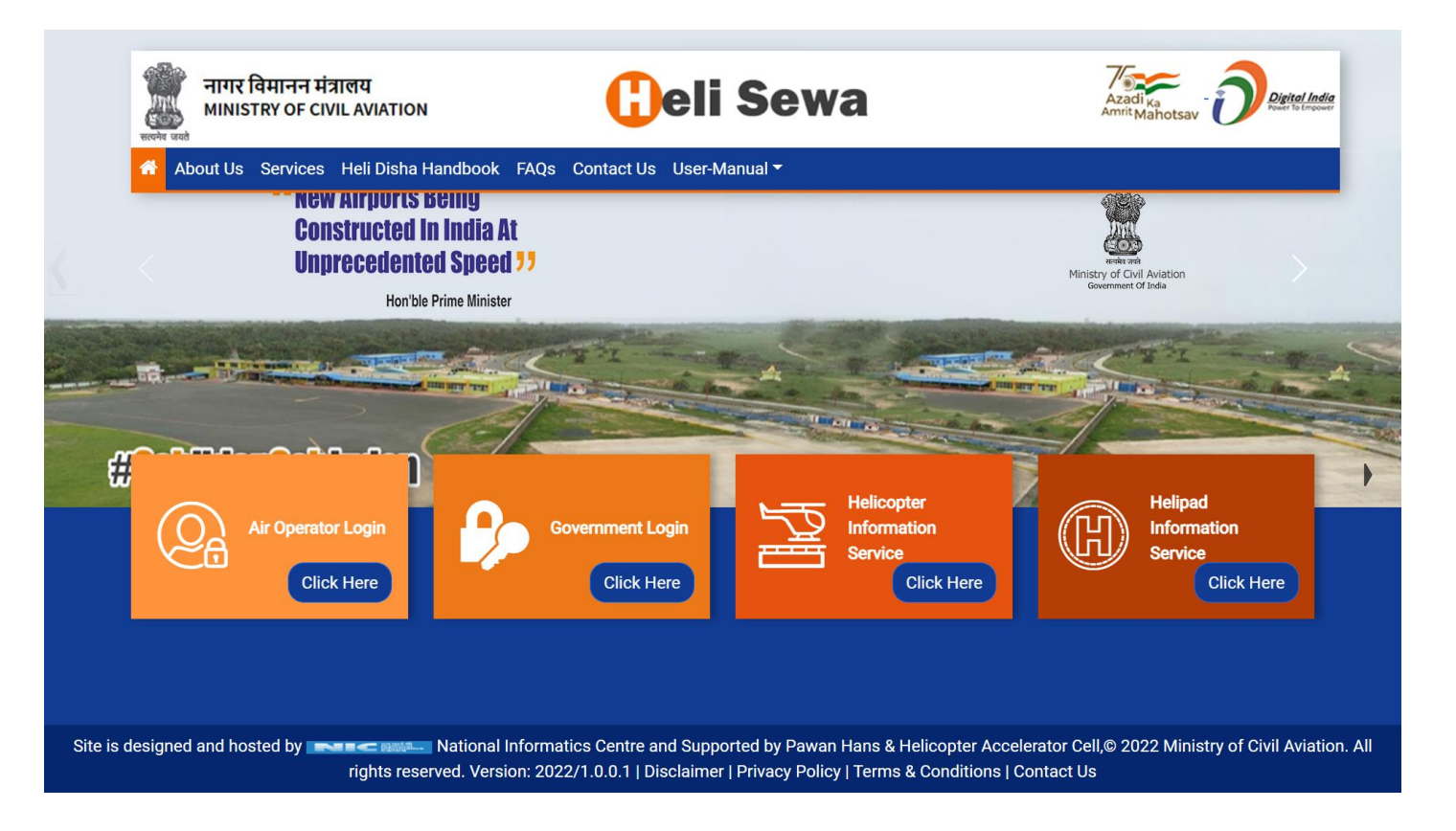

#### **Government Parichay Login**

1 - C

HELP?

Powered by :

S English

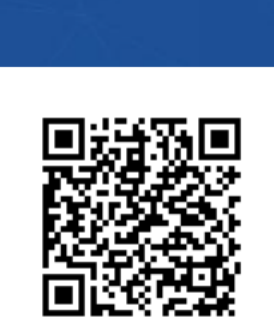

Scan this QR Code to download Parichay Authentication App. <u>Click Here</u> for more details.

| Welcome, Please sign-in                  |        |
|------------------------------------------|--------|
| Enter User Name eg. userid@domain.in     |        |
| Enter Password                           | Ø)     |
| <u>Update Profile</u><br>Forgot Password | NEXT 💽 |
| NIC<br>SERVICES                          |        |

Authorised officer's Parichay email id linked to the State-District can access

Download Parichay Authenticator Mobile App for Seamless and Secure Multi Factor Authentication Know More

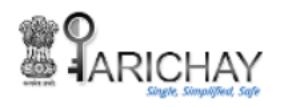

Due to security reasons '**OTP on Email option**' has been discontinued from Multi-factor Authentication page. Now, you may use OTP on mobile and login with remember the browser option. Also, you may use Backup Codes in case of Emergency. To know how to generate and download Backup Codes, kindly go to **Help > User Manual**.

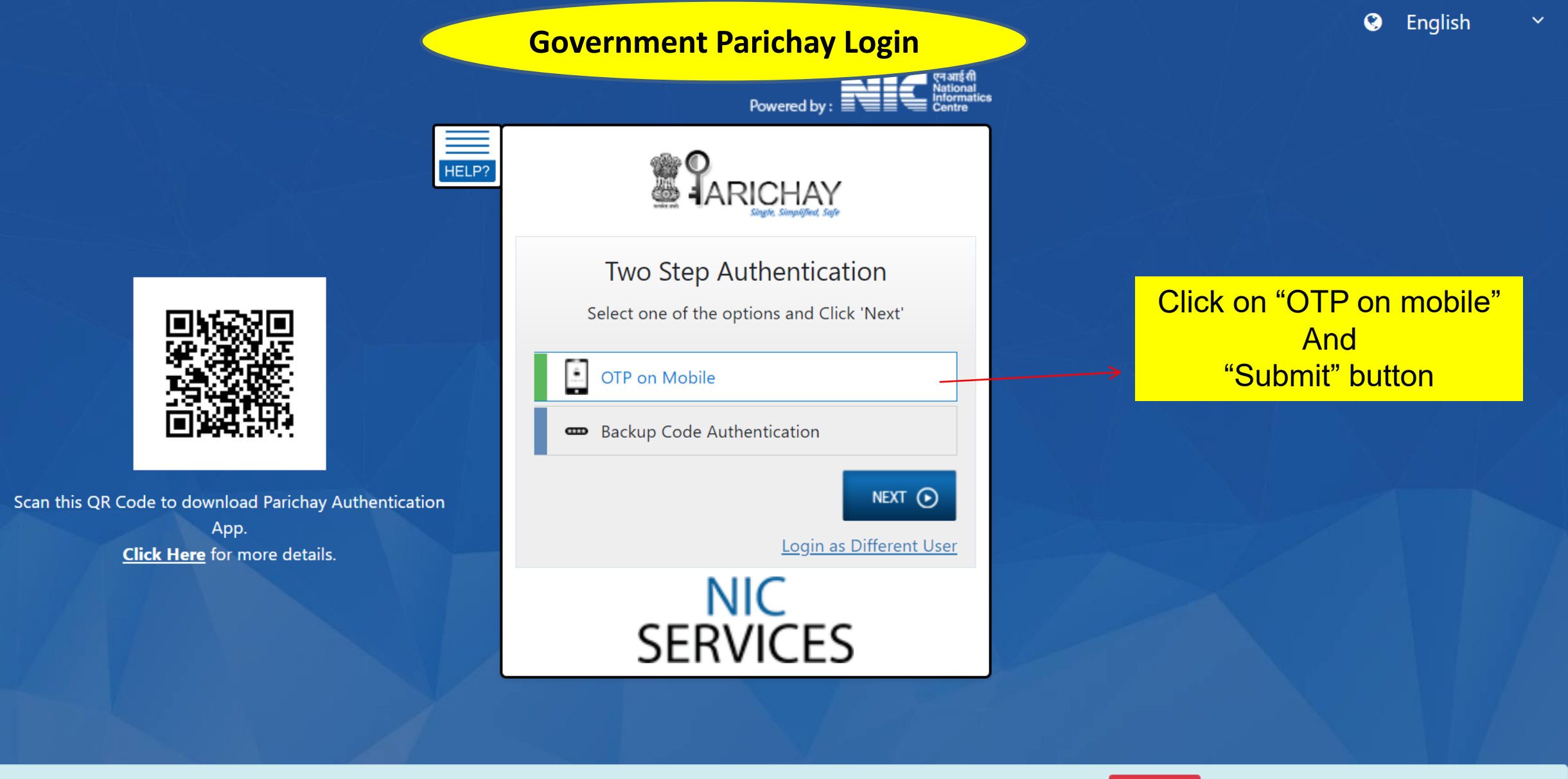

Download Parichay Authenticator Mobile App for Seamless and Secure Multi Factor Authentication Know More

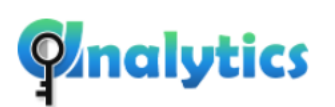

Parichay Analytics logs user activities including all successful, failed and incomplete login attempts along with other session related activities to reduce potential hacks
Access Now

|                                                                                                    | Government Parichay Login                                                                                      | S English ~                                |  |
|----------------------------------------------------------------------------------------------------|----------------------------------------------------------------------------------------------------|--------------------------------------------|--|
|                                                                                                    | Powered by :                                                                                                   |                                            |  |
| HELP?                                                                                                |                                                                                                    |                                            |  |
|                                                                                                    | OTP Authentication                                                                                             |                                            |  |
|                                                                                                    | OTP successfully sent to registered Mobile +91*****9721 Enter OTP Show OTP Don't ask me again on this Device ⑦ | Enter OTP received<br>on registered mobile |  |
| Scan this QR Code to download Parichay Authentication<br>App.<br><u>Click Here</u> for more details. | NEXT O         Update Profile         Login as Different         Resend OTP       User                         |                                            |  |
|                                                                                                    | NIC<br>SERVICES                                                                                                |                                            |  |

Download Parichay Authenticator Mobile App for Seamless and Secure Multi Factor Authentication Know More

<u>back</u>

|                                              | Successfully logged in to Parichay. Redirecting to ser                                                                                                    | vice |
|----------------------------------------------|----------------------------------------------------------------------------------------------------|------|
| Government Parichay Login                    |                                                                                                    |      |
|                                              |                                                                                                    |      |
|                                              | Continue                                                                                                    |      |
|                                              | Facing issue in accessing Service,<br><u>Click Here</u> to access Parichay Dashboard                                                                                                    |      |
| <image/> <image/> <text><text></text></text> | <ul> <li>On succession sent to registered mobile (ST = 2021)</li> <li>Show OTP</li> <li>Don't ask me again on this Device (?)</li> <li>Update Profile</li> <li>Login as Different<br/>User</li> <li>Kesend OTP</li> <li>User</li> </ul> |      |

Download Parichay Authenticator Mobile App for Seamless and Secure Multi Factor Authentication Know More

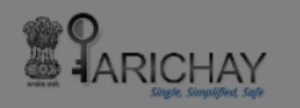

Due to security reasons '**OTP on Email option**' has been discontinued from Multi-factor Authentication page. Now, you may use OTP on mobile and login with remember the browser option. Also, you may use Backup Codes in case of Emergency. To know how to generate and download Backup Codes, kindly go to **Help > User Manual**.

G English

WEST BENGAL,

Helipad Intimation Request (HIR)

Helipad Information Update

|    | Government Pari                | <mark>chay</mark> after Lo   | ogin Proposed          | Landing Date filt        | er:                    | ][                                            | Clear | -                  |          | $\checkmark$               |                                       |              |
|----|--------------------------------|------------------------------|------------------------|--------------------------|------------------------|-----------------------------------------------|-------|--------------------|----------|----------------------------|---------------------------------------|--------------|
| el | ow Grid shows al<br>status und | l the request<br>ler this ID | raised                 |                          |                        |                                               |       | View ar<br>availab | nc<br>le | Updating<br>details of     | Helipads<br>District                  |              |
|    | HIR Number                     | Request<br>Date              | Landing<br>Date        | Long &<br>Lat            | Purpose of<br>Visit    | Download                                      |       | HIR<br>Closure     |          | Remarks                    | Closure<br>Date                       |              |
|    | <u>51783940004096</u>          | 12-05-2022<br>10:43 AM       | 26-05-2022<br>11:42 AM | 00.000000,<br>00.000000  | Disaster<br>Management | <u>NOC</u> /<br><u>Request</u><br><u>Form</u> |       | Accepted           | -        | On Accepta<br>email will b | -<br>nce/ Rejectior<br>e delivered to | n, an<br>the |
|    | <u>09942217041013</u>          | 12-05-2022<br>10:40 AM       | 13-05-2022<br>02:39 PM | 00.000000 ,<br>00.000000 | Disaster<br>Management | <u>NOC</u> /<br><u>Request</u><br><u>Form</u> |       | Rejected           | -        | concerned A                | AirOperator.<br>also be viewee        | d in         |
|    | <u>94811081174968</u>          | 05-04-2022<br>06:46 PM       | 22-04-2022<br>10:45 AM | 74.808080 ,<br>64.909099 |                        | <u>NOC</u> /<br><u>Request</u><br><u>Form</u> |       | Rejected           | -        | HeliSewa A<br>AO can gen   | pp under AO I                         | Login<br>us  |
|    | <u>09287768540545</u>          | 05-04-2022<br>06:31 PM       | 13-04-2022<br>10:29 AM | 34.808080 ,<br>34.909099 |                        | NA /<br><u>Request</u><br><u>Form</u>         |       | Accepted           | -        | report for H               | IIR raised.                           |              |
|    | 03120535536208                 | 05-04-2022<br>06:24 PM       | 15-04-2022<br>08:22 AM | 34.808080 ,<br>34.909099 |                        | <u>NOC</u> /<br><u>Request</u><br><u>Form</u> |       | Submitted          | A        | <u>ccept / Reject</u>      | -                                     |              |
|    | 71070979816911                 | 05-04-2022                   | 28-04-2022             | 77.102493,               |                        | NA /                                          |       | Submitted          | A        | ccept / Reject             | -                                     |              |

Heli Disha – Administrative Guidelines Chapter Index 6 – Process flow

**Final Checklist for the Office of the District Administrator** 

| Back               | Helipad Directory Details  New Helipad  Information  Below Grid shows Helipad Directory Under the District  Lagrandow Directory Under the District  Lagrandow Directory  Lagrandow Directory  Lagrando |          |          |               |                                                                                                    |           |           |                 |               |      |
|--------------------|----------------------------------------------------------------------------------------------------|----------|----------|---------------|----------------------------------------------------------------------------------------------------|-----------|-----------|-----------------|---------------|------|
|                    |                                                                                                    |          |          |               |                                                                                                    |           | ava       | ilable det      | tails of Dist | rict |
| Helipad ID         | Created<br>Date                                                                                                    | Туре     | Category | Name of Owner | Address                                                                                                    | Latitude  | Longitude | Helipad<br>Type | H'Marking     |      |
| <u>S010D800068</u> | 23-05-<br>2022<br>04:53 PM                                                                                                    | Heliport | Private  | qwerty        | asdf1234                                                                                                   | 66.645454 | 95.651565 | Grassy          | No            |      |
| <u>S010D804789</u> | 23-05-<br>2022<br>04:40 PM                                                                                                    | Heliport | Govt     | testingggg    | WZ-174 ,<br>Street<br>Number 2,<br>Old Sahib<br>Pura,<br>Shahpura,<br>Chaukhandi,<br>Tilak<br>Nagar., City | 66.645454 | 95.651565 | Grassy          | No            |      |
| <u>S010D806253</u> | 23-05-<br>2022<br>10:04 AM                                                                                                    | Helipad  | Private  | rt            | r                                                                                                    | 00.000000 | 00.000000 | Concrete        | No            |      |

۲

 $\mathbf{T}$ 

| Helipad Directory Details                         |                                                 |                   | Government Parichay Login                                     |  |  |
|---------------------------------------------------|-------------------------------------------------|-------------------|---------------------------------------------------------------|--|--|
| Type (Helipad/Heliport/Airport): *                | ○ Helipad   ○ Heliport   ○                      | Airport           | Helipad Directory Information update<br>coming under District |  |  |
| Category (Govt/Private/Defence): *                | $\bigcirc$ Govt $\bigcirc$ Private $\bigcirc$ D | efence            |                                                               |  |  |
| Helipad Type: *                                   | ○ Concrete ○ Hard dust free                     | ○ Grassy          |                                                               |  |  |
| Address *                                         |                                                 | Name of Owner / H | Helipad Manager *                                             |  |  |
| If Defence (Permission<br>Required) *<br>Select ~ | Contact Details *                               | Latitude *(28.704 | D60) Longitude *(77.102493)                                   |  |  |
| Size of Helipad (Touch Down Area)                 | *<br>(Landing area atleas                       | : 35m x 35m )     |                                                               |  |  |
| Final Approach & Take Off Area (FA                | TO) *                                           |                   |                                                               |  |  |

| Final Approach & Take Off Are  | ea (FATO) *<br>(Approach/ take off a<br>high rise buildings/ tr<br>(min 245m))  | area clear of obstructions,<br>rees/ cables/tower etc<br>Helipad Directory Information update |
|--------------------------------|---------------------------------------------------------------------------------|-----------------------------------------------------------------------------------------------|
| H' Marking : ★ ○ Yes ○         | No<br>('H' marking in white<br>be 3 mts in length and<br>width of 'H' should be | color. Legs of 'H' should<br>d 0.4 mts wide. Overall<br>e 1.8 mts)                            |
| FireFighting Service Available | * ○ Yes ○ No<br>(Fire Tender/ Fire Exti                                         | inguisher details)                                                                            |
| Wind SocK Available *          |                                                                                 | Ambulance *                                                                                   |
| $\odot$ Yes $\odot$ No         |                                                                                 | ⊖Yes⊖No                                                                                       |
| Adequate Security personnel    | Available *                                                                     | X-Ray Machine of Baggage Scanning *                                                           |
| $\odot$ Yes $\odot$ No         |                                                                                 | ⊖Yes⊖No                                                                                       |
| Hand Held Detectors *          | Door Frame Metal detectors *                                                    | Protection of Site *                                                                          |
|                                | $\odot$ Yes $\odot$ No                                                          | ⊖Yes⊖No                                                                                       |

|                                                              | (Fire Tender/ Fire Ext               | inguisher details) Government Parichay Login<br>Helipad Directory Information update<br>continued |
|--------------------------------------------------------------|--------------------------------------|---------------------------------------------------------------------------------------------------|
| Wind SocK Available *                                        |                                      | Ambulance * coming under District ID                                                              |
| ○ Yes ○ No                                                   |                                      | ○ Yes ○ No                                                                                        |
| Adequate Security personnel A                                | Available *                          | X-Ray Machine of Baggage Scanning *                                                               |
| $\odot$ Yes $\odot$ No                                       |                                      | ⊖Yes⊖No                                                                                           |
| Hand Held Detectors *                                        | Door Frame Metal detectors *         | Protection of Site *                                                                              |
| ○ Yes ○ No                                                   | $\odot$ Yes $\odot$ No               | ○ Yes ○ No                                                                                        |
| Sketch of Landing / Take off A<br>Choose File No file chosen | Area * (Maximum Exceed Limit 1MB)    | "Submit" will save the data and will be                                                           |
| Photographs from all Direction                               | ns (N,S,E,W) * (Maximum Exceed Limit | visible in the "Helipad Directory Details" and<br>"Helipad Information service"                   |
|                                                              |                                      |                                                                                                   |
| Choose File No file chosen                                   |                                      |                                                                                                   |

Site is designed and hosted by National Informatics Centre and Supported by Pawan Hans & Helicopter Accelerator Cell,© 2022 Ministry of Civil Aviation. All rights reserved. Version: 2022/1.0.0.1 | Disclaimer | Privacy Policy | Terms & Conditions | Contact Us

| Back<br>Helipad Directory Details<br>Government Parichay after Login<br>Below Grid shows Helipad Directory |                            |          |          |               |                                                                                                    |           |                |                                                            |           |  |  |  |
|----------------------------------------------------------------------------------------------------|----------------------------|----------|----------|---------------|----------------------------------------------------------------------------------------------------|-----------|----------------|------------------------------------------------------------|-----------|--|--|--|
| Export to PDF                                                                                              | Export to Ex               | cel      |          | Under the     | District                                                                                                   |           | On S<br>be vie | On Submission the details will be viewed in the below grid |           |  |  |  |
| Helipad ID                                                                                                 | Created<br>Date            | Туре     | Category | Name of Owner | Address                                                                                                    | Latitude  | Longitude      | Helipad<br>Type                                            | H'Marking |  |  |  |
| <u>S010D800068</u>                                                                                         | 23-05-<br>2022<br>04:53 PM | Heliport | Private  | qwerty        | asdf1234                                                                                                   | 66.645454 | 95.651565      | Grassy                                                     | No        |  |  |  |
| <u>S010D804789</u>                                                                                         | 23-05-<br>2022<br>04:40 PM | Heliport | Govt     | testingggg    | WZ-174 ,<br>Street<br>Number 2,<br>Old Sahib<br>Pura,<br>Shahpura,<br>Chaukhandi,<br>Tilak<br>Nagar., City | 66.645454 | 95.651565      | Grassy                                                     | No        |  |  |  |
| <u>S010D806253</u>                                                                                         | 23-05-<br>2022<br>10:04 AM | Helipad  | Private  | rt            | r                                                                                                    | 00.000000 | 00.000000      | Concrete                                                   | No        |  |  |  |

WEST BENGAL,

Helipad Intimation Request (HIR)

Helipad Information Update

| 1  | Government Pari                | chay after Lo                | ogin Droposed          | Landing Date filt        | er:                    |                                               | Clear |                    |          | $\checkmark$                          |                                      |                 |
|----|--------------------------------|------------------------------|------------------------|--------------------------|------------------------|-----------------------------------------------|-------|--------------------|----------|---------------------------------------|--------------------------------------|-----------------|
| el | ow Grid shows al<br>status und | I the request<br>ler this ID | raised                 |                          |                        |                                               |       | View ar<br>availab | nd<br>le | Updating<br>details of                | Helipads<br>District                 |                 |
|    | HIR Number                     | Request<br>Date              | Landing<br>Date        | Long &<br>Lat            | Purpose of<br>Visit    | Download                                      |       | HIR<br>Closure     | F        | emarks                                | Closure<br>Date                      |                 |
|    | <u>51783940004096</u>          | 12-05-2022<br>10:43 AM       | 26-05-2022<br>11:42 AM | 00.000000,<br>00.000000  | Disaster<br>Management | <u>NOC</u> /<br><u>Request</u><br><u>Form</u> | ļ     | Accepted           | -        | On Accepta<br>email will be           | -<br>nce/ Rejectic<br>e delivered to | on, an<br>o the |
|    | <u>09942217041013</u>          | 12-05-2022<br>10:40 AM       | 13-05-2022<br>02:39 PM | 00.000000,<br>00.000000  | Disaster<br>Management | <u>NOC</u> /<br><u>Request</u><br><u>Form</u> | F     | Rejected           | -        | concerned A                           | AirOperator.<br>also be viewe        | ed in           |
|    | <u>94811081174968</u>          | 05-04-2022<br>06:46 PM       | 22-04-2022<br>10:45 AM | 74.808080 ,<br>64.909099 |                        | <u>NOC</u> /<br><u>Request</u><br><u>Form</u> | F     | Rejected           | -        | HeliSewa A <sub>l</sub><br>AO can gen | pp under AO                          | Login<br>tus    |
|    | 09287768540545                 | 05-04-2022<br>06:31 PM       | 13-04-2022<br>10:29 AM | 34.808080 ,<br>34.909099 |                        | NA /<br><u>Request</u><br><u>Form</u>         | 1     | Accepted           | -        | report for H                          | IR raised.                           |                 |
|    | 03120535536208                 | 05-04-2022<br>06:24 PM       | 15-04-2022<br>08:22 AM | 34.808080 ,<br>34.909099 |                        | <u>NOC</u> /<br><u>Request</u><br><u>Form</u> | S     | Submitted          | <u>A</u> | <u>ccept / Reject</u>                 | -                                    |                 |
|    | 71070979816911                 | 05-04-2022                   | 28-04-2022             | 77.102493,               |                        | NA /                                          | 5     | Submitted          | A        | ccept / Reject                        | -                                    |                 |

Heli Disha – Administrative Guidelines <u>Chapter Index 6 – Process flow</u>

**Final Checklist for the Office of the District Administrator** 

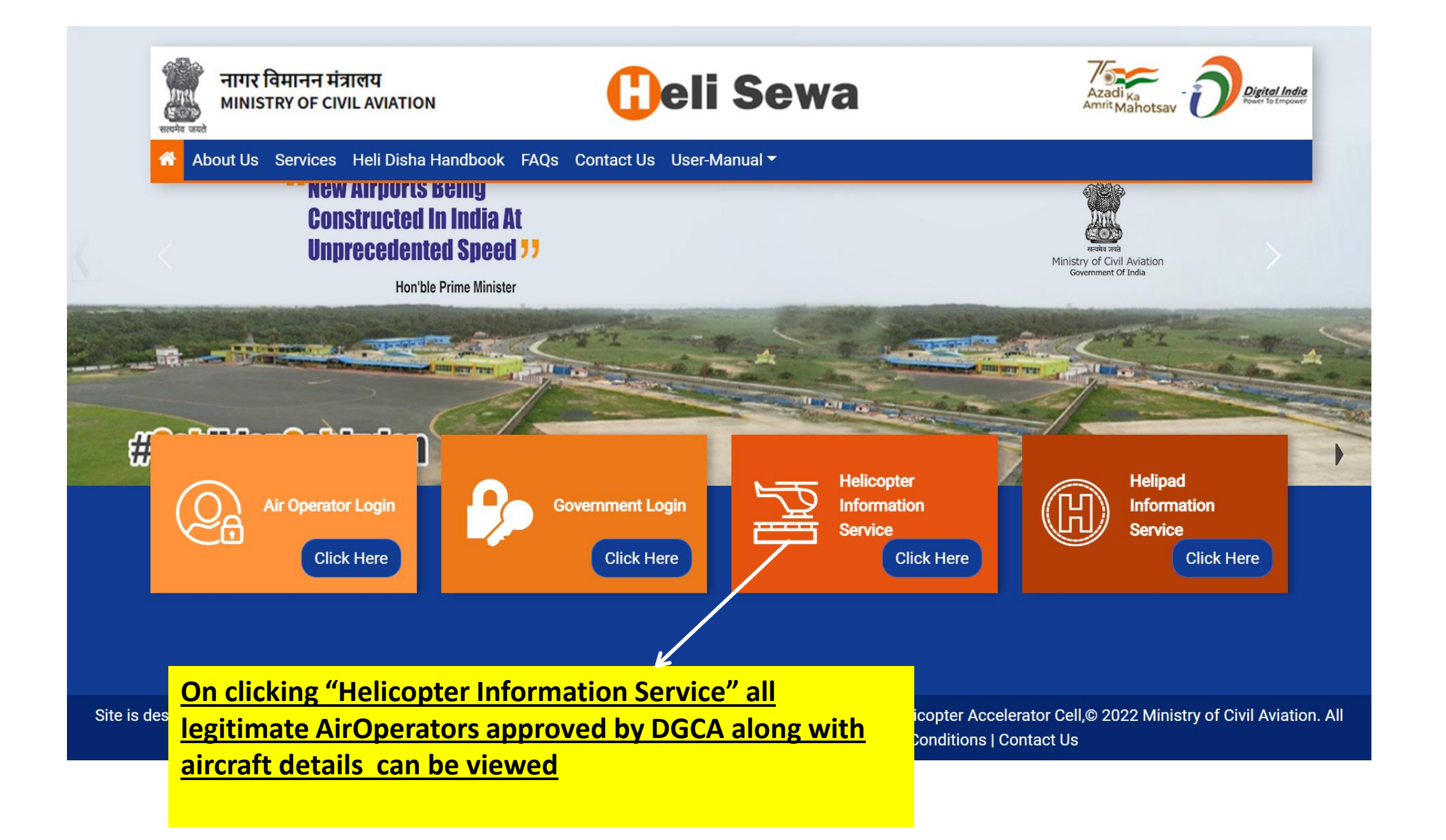

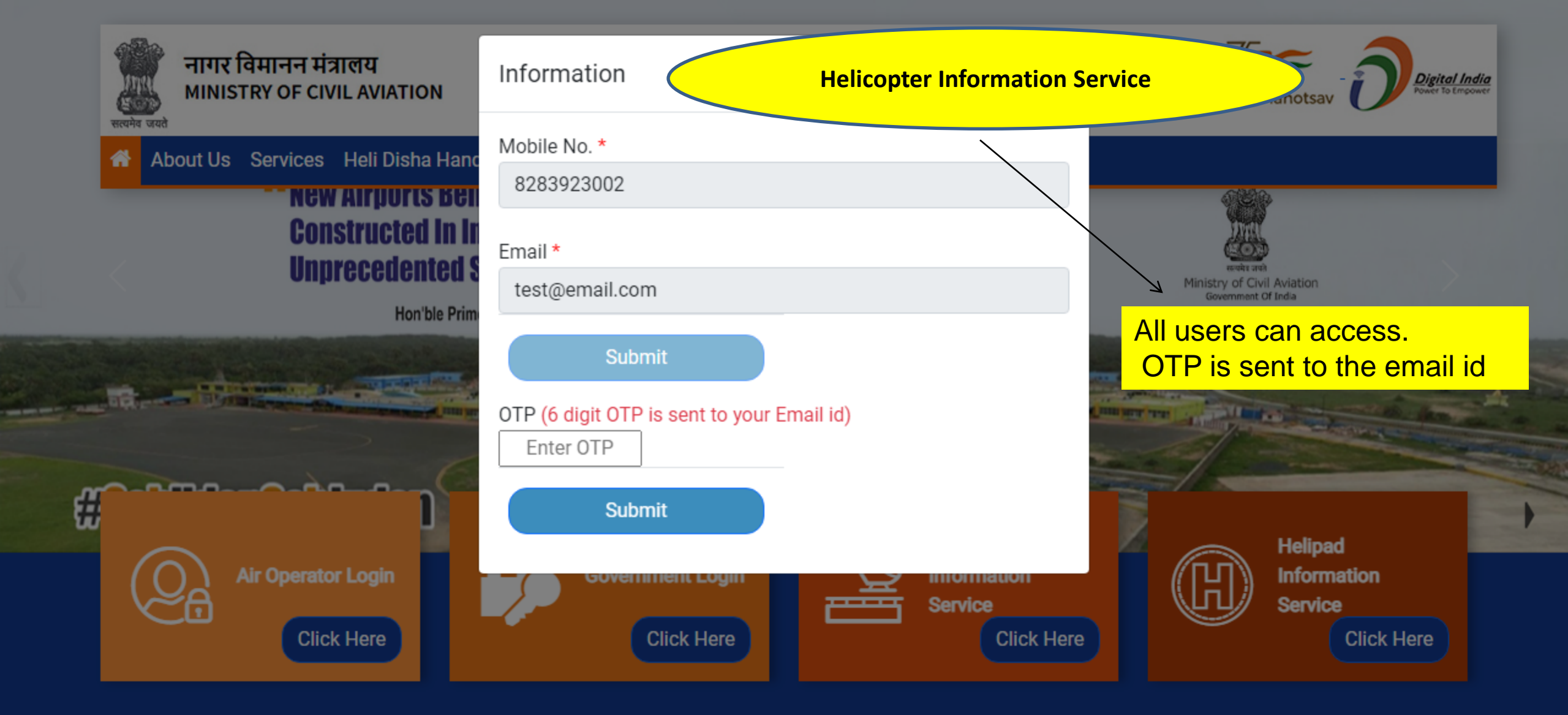

Site is designed and hosted by National Informatics Centre and Supported by Pawan Hans & Helicopter Accelerator Cell,© 2022 Ministry of Civil Aviation. All rights reserved. Version: 2022/1.0.0.1 | Disclaimer | Privacy Policy | Terms & Conditions | Contact Us

| नागर विमानन मंत्रालय<br>MINISTRY OF CIVIL AVIATION |      |            |                      | Celi Sewa                                           | Azadi Ka<br>Amrit Mahotsav                                               |   |  |  |  |
|----------------------------------------------------|------|------------|----------------------|-----------------------------------------------------|--------------------------------------------------------------------------|---|--|--|--|
| <b>f</b>                                           | Help | Contact Us |                      | Helicopter Information Service                      | AirOperator along with                                                   |   |  |  |  |
| Home                                               |      |            |                      |                                                     | aircraft details is supplied<br>automatically by DGCA                    |   |  |  |  |
|                                                    |      |            |                      | Helicopter Information                              | via their e-GCA portal to<br>HeliSewa portal                             |   |  |  |  |
|                                                    |      |            | Select Search Catego | ry: O Operator O Reg No. O Engines O OEM 💿 AOP Type |                                                                          |   |  |  |  |
|                                                    |      |            | Sel                  | lect Type: ONSOP OSCO OPVT OGOVT                    | Users are given complete<br>access to legitimate AOs<br>approved by DGCA | , |  |  |  |
|                                                    |      |            |                      |                                                     |                                                                          |   |  |  |  |

| Total HC T |            | Total SE HC |               |       | Total ME HC                   | l Operator                       |                                  |  |
|------------|------------|-------------|---------------|-------|-------------------------------|----------------------------------|----------------------------------|--|
| 223        |            | 66          |               |       | 143 52                        |                                  |                                  |  |
| Reg No     | g No Model |             | No. of Engine | Оре   | rator Name                    |                                  | Operator Email                   |  |
| VT-ATA     | TA A109 A  |             |               | Aero  | tech Aviation India Pvt. Ltd. | jetinder.singh@aerotechindia.com |                                  |  |
| VT-PNA     | BELL 407   |             | 7             |       | tech Aviation India Pvt. Ltd. |                                  | jetinder.singh@aerotechindia.com |  |
| VT-EVV     | VV A 109S  |             | 2             | Air C | harter Services Pvt. Ltd.     | sunil@aircharterservices.com     |                                  |  |

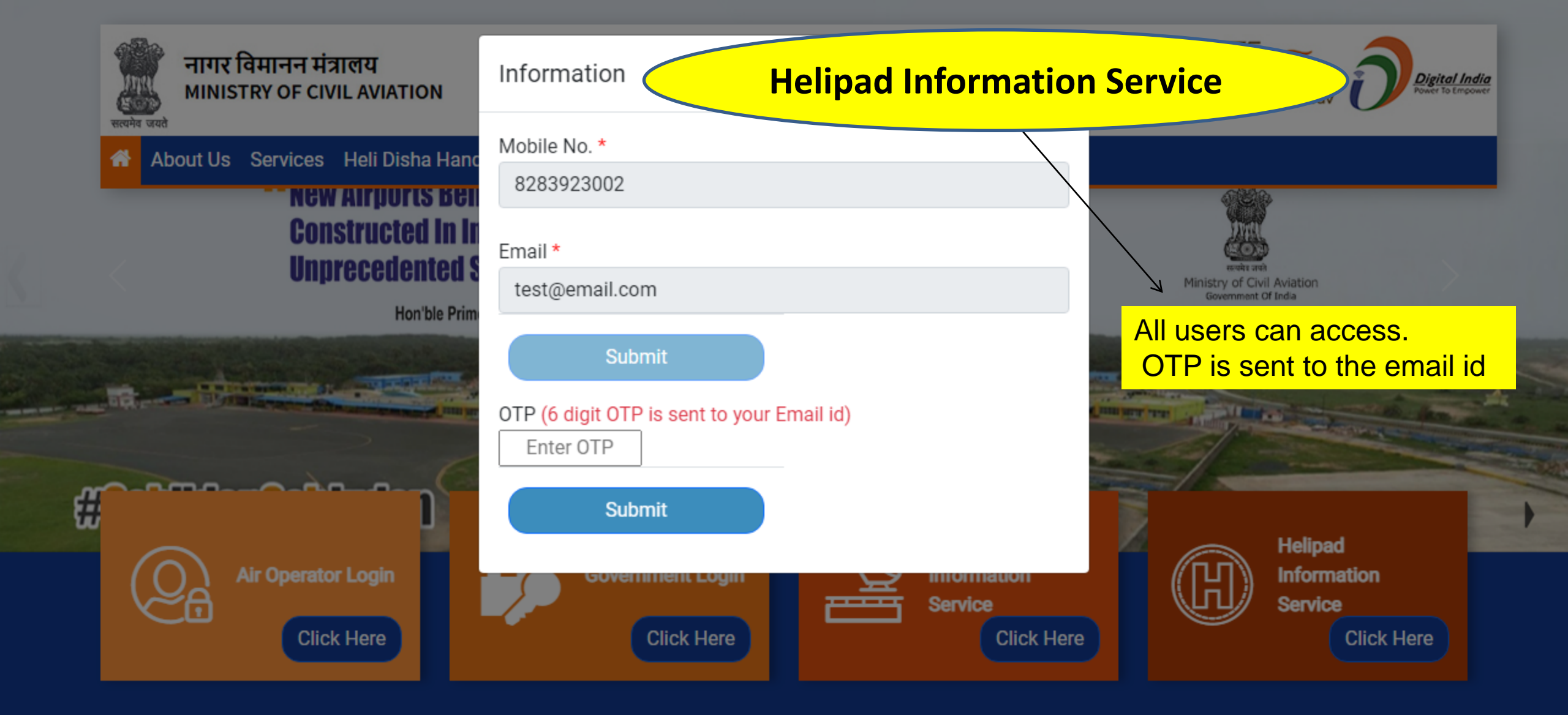

Site is designed and hosted by National Informatics Centre and Supported by Pawan Hans & Helicopter Accelerator Cell,© 2022 Ministry of Civil Aviation. All rights reserved. Version: 2022/1.0.0.1 | Disclaimer | Privacy Policy | Terms & Conditions | Contact Us

| नागर विम<br>MINISTRY                                                                                                    | ानन मंत्रालय<br>( OF CIVIL AV |            | Н          | elipad Inforn                    | nation S          | ervice    |                                      | Azadi <sub>Ka</sub><br>Amrit Mahotsav | Digital India<br>Power To Empower |  |  |  |
|----------------------------------------------------------------------------------------------------|-------------------------------|------------|------------|----------------------------------|-------------------|-----------|--------------------------------------|---------------------------------------|-----------------------------------|--|--|--|
| r About Us Se                                                                                                    | ervices Heli                  | Disha Hand | lbook FAQs | Contact Us User-Mar              | nual <del>-</del> |           |                                      |                                       |                                   |  |  |  |
| Helipad Directory Details         Helipad Directory Details       Will enable AirOperators to access information regarding landing availability and status of Helipad         State       ANDAMAN AND NICOBAR ISLANDS       V       District      Select |                               |            |            |                                  |                   |           |                                      |                                       |                                   |  |  |  |
| Export to PDF                                                                                                    | Export to Ex                  | cel        |            |                                  |                   |           | Searc                                | h:                                    |                                   |  |  |  |
| Helipad ID                                                                                                    | Created<br>Date               | Туре       | Category   | Name of Owner                    | Latitude          | Longitude | State                                | Dist                                  | Helipad<br>Type                   |  |  |  |
| S010D801843                                                                                                    | 01-04-<br>2022<br>12:49 AM    | Helipad    | Govt       | Nicobar(Teressa)<br>manager      | 08.180700         | 93.072900 | ANDAMAN<br>AND<br>NICOBAR<br>ISLANDS | NICOBARS                              | Hard dust<br>free                 |  |  |  |
| S010D802222                                                                                                    | 01-04-<br>2022<br>12:53 AM    | Helipad    | Govt       | Nicobar(Campbell<br>Bay) manager | 07.004700         | 93.552300 | ANDAMAN<br>AND<br>NICOBAR<br>ISLANDS | NICOBARS                              | Hard dust<br>free                 |  |  |  |
|                                                                                                    |                               |            |            |                                  |                   |           |                                      |                                       |                                   |  |  |  |

Back

# **Thank You**